# KVM over IP KVM Switch

- 1. Content
  - KVM x1
  - Power Cord x1
  - Power Adapter x 1
  - Rack Mount Kit x1
  - USB Cable x1
  - KVM Cable x1

#### 2. Hardware Installation

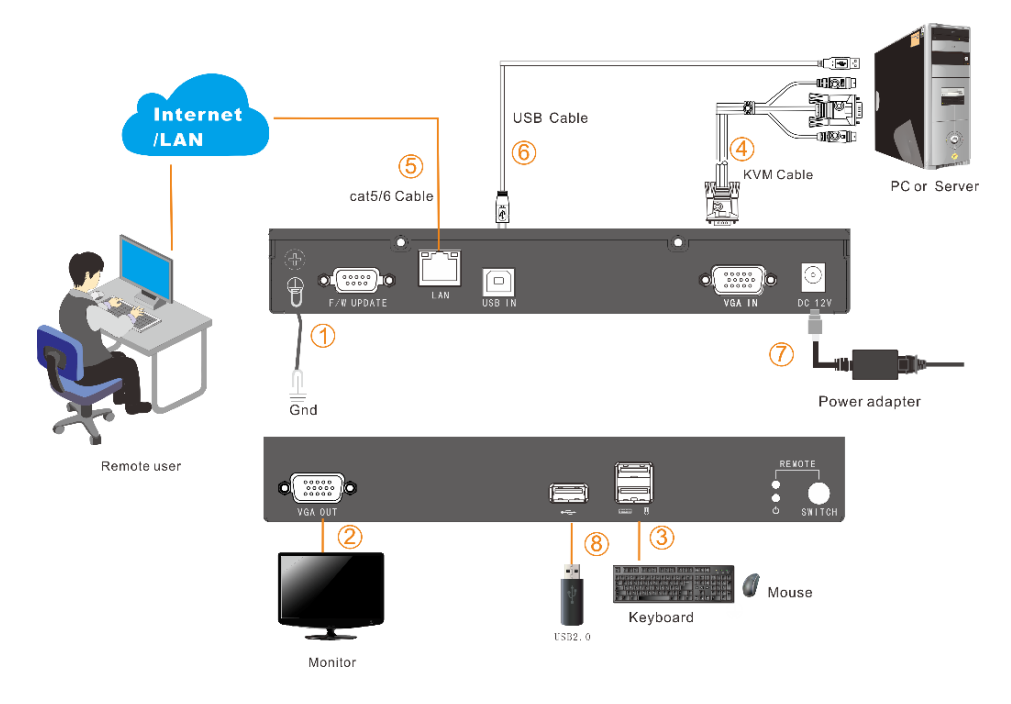

Note: if external USB2.0 device 8 need to be connected, a USB cable 6 needed to connect the server

REMOTE Key Control LED turns Green: Remote keyboard and Mouse can work

#### 3. Remote Control

Install and open IE browser, click top-right settings→ 【Internet Options】

| 0            | Diagnose Connection Problems |     |  |  |
|--------------|------------------------------|-----|--|--|
| 1            | Reopen Last Browsing Session |     |  |  |
|              | Pop-up Blocker               |     |  |  |
| ব            | Manage Add-ons               |     |  |  |
| <del>Q</del> | Work Offline                 |     |  |  |
|              | Compatibility View           |     |  |  |
|              | Compatibility View Settings  |     |  |  |
| 2            | Full Screen                  | F11 |  |  |
|              | Toolbars                     | 1   |  |  |
|              | Explorer Bars                | 1   |  |  |
| ¢            | Developer Tools              | F12 |  |  |
|              | Suggested Sites              |     |  |  |
| 61           | Internet Options             |     |  |  |

### Click 【Security】 → 【Custom Level】

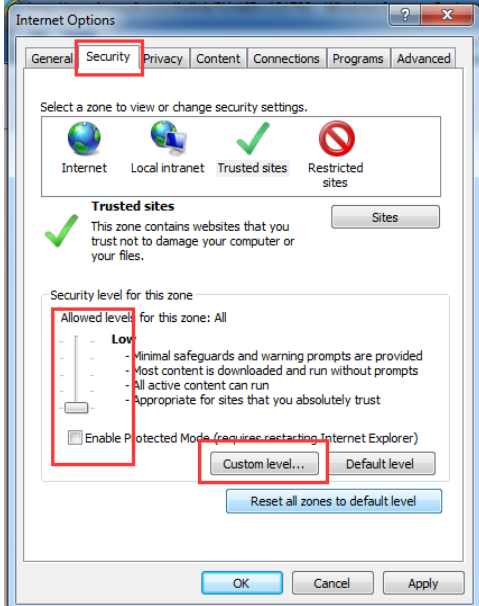

# Find 【ActiveX controls and plugins 】, choose 【Enable】

| curity Settings - Internet Zone                        | ×    |  |  |  |  |
|--------------------------------------------------------|------|--|--|--|--|
| Settings                                               |      |  |  |  |  |
| Prempt                                                 | *    |  |  |  |  |
| ActiveX controls and plug-ins                          |      |  |  |  |  |
| <ul> <li>Disable</li> </ul>                            |      |  |  |  |  |
| Enable                                                 |      |  |  |  |  |
| Allow Scriptlets                                       |      |  |  |  |  |
| Disable                                                |      |  |  |  |  |
| Enable     Reampt                                      |      |  |  |  |  |
| Automatic prompting for ActiveX controls               |      |  |  |  |  |
| Automatic prompting for Activex conditions     Disable |      |  |  |  |  |
| Enable                                                 |      |  |  |  |  |
| Binary and script behaviors                            |      |  |  |  |  |
| <ul> <li>Administrator approved</li> </ul>             |      |  |  |  |  |
| Disable     Table                                      | -    |  |  |  |  |
|                                                        | •    |  |  |  |  |
| *Takes effect after you restart Internet Explorer      |      |  |  |  |  |
| Deart earlier antiface                                 |      |  |  |  |  |
| Reset custom settings                                  | _    |  |  |  |  |
| Reset to: Medium-high (default)   Reset.               | ••   |  |  |  |  |
|                                                        |      |  |  |  |  |
|                                                        |      |  |  |  |  |
| OK Ca                                                  | ncei |  |  |  |  |
|                                                        |      |  |  |  |  |

Click [Advanced], find [Allow software to run or install even if the signature is invalid] and select it.

| Internet Optio                                                                                                    | ons     |         |         |             |            | ? x      |
|----------------------------------------------------------------------------------------------------|---------|---------|---------|-------------|------------|----------|
| General Se                                                                                                    | ecurity | Privacy | Content | Connections | s Programs | Advanced |
| Settings -                                                                                                    |         |         |         |             |            |          |
| Search from the Address bar Do not submit unknown addresses to your auto-search pr Outright of the main window Security Security                                                                                                    |         |         |         |             |            |          |
| Allow active content in unit of the source of the source of the sou    |         |         |         |             |            |          |
| Check for signatures on downloaded programs Do not save encrypted pages to disk Empty Temporary Internet Files folder when browser is dc C Enable DOM Storage Enable DOM Storage Control of the storage of the storage |         |         |         |             |            |          |
| III     III     III     III     III                                                                                                    |         |         |         |             |            |          |
| *Takes effect after you restart Internet Explorer<br>Restore advanced settings                                                                                                    |         |         |         |             |            |          |
| Reset Internet Explorer settings Resets Internet Explorer's settings to their default Reset Reset                                                                                                    |         |         |         |             |            |          |
| You should only use this if your browser is in an unusable state.                                                                                                    |         |         |         |             |            |          |
|                                                                                                    |         |         | ОК      |             | Cancel     | Apply    |

#### 4. Network Settings

If you need to customize the IP address, please double click 【L\_Alt】 to change the IP address. As shown below:

| Network Settings        |
|-------------------------|
| IP Address:             |
| 192.168.1.167           |
| Subnet Mask :           |
| 255.255.255.0           |
| Gateway :               |
| 192.168.1.1             |
| MAC :                   |
| 00:4a:eb:6a:cb:b9       |
| Comfirm                 |
|                         |
|                         |
|                         |
| Version:V1.0M15C2144B20 |

★ Please remember the IP address, it is required for remote control.

## 5. Default login information

| Default Items                                                                                                    | Default Value |  |  |  |
|----------------------------------------------------------------------------------------------------|---------------|--|--|--|
| User Name                                                                                                    | admin         |  |  |  |
| Pass Word                                                                                                    | admin         |  |  |  |
| IP Address                                                                                                    | 192.168.1.167 |  |  |  |
| Notice: For security, please change the password after the first login<br>Differentiating between capital and lowercase letters. |               |  |  |  |

When all the device connected, open the IE browser http:// 192.168.1.167

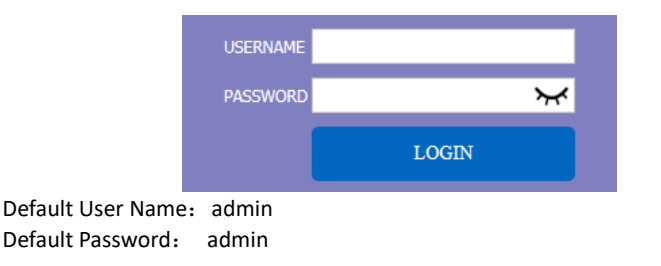

Support 4 users to browse the video at the same time, but only the first login user can operate

| Click here, you can use KVM control the remote server | _ Rem | mote video preview                       | C | 1                                                        |    |
|-------------------------------------------------------|-------|------------------------------------------|---|----------------------------------------------------------|----|
| Update                                                |       | Resolution: 1920X1080 Refresh rate: 60Hz | • | Click here, you can use KVM<br>control the remote server | to |

Video Control Interface Menu

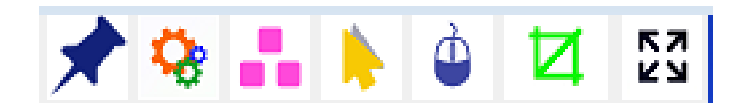

| *  | 【Hide or Show Toolbar】                          |
|----|-------------------------------------------------|
| \$ | 【Setting Option】: Mouse, Picture, Hotkey Option |
|    | 【Send Ctrl+Alt+Del】                             |
|    | [Mouse Synchronization]                         |
| 4  | 【Single Mouse】                                  |
| Ø  | 【Adaptive Window】                               |
| 22 | 【Full Screen】                                   |

# 6. Technical Specification

| Model                   |                |          | IPK300                                              |  |
|-------------------------|----------------|----------|-----------------------------------------------------|--|
| lleor                   | Local          |          | 1                                                   |  |
| User                    | Remote         |          | 1                                                   |  |
| Computer Connection     |                |          | 1                                                   |  |
| Connector               |                | Keyboard | USB                                                 |  |
|                         | Console        | Mouse    | USB                                                 |  |
|                         |                | Screen   | VGA                                                 |  |
|                         | Network        |          | 1x 1000Mbps                                         |  |
|                         | USB2.0         |          | 1x USB TYPE B<br>1x USB TYPE A                      |  |
| Resolution              |                |          | Local: 1920 x1080 @60Hz<br>Remote: 1920 x1080 @60Hz |  |
|                         | Remote Control |          | KVM control ( ActiveX )                             |  |
| Remote                  | Management     |          | Web                                                 |  |
|                         | Security       |          | DES encrypted                                       |  |
| Power Input             |                |          | DC12V                                               |  |
| Power Consumption       |                |          | 5W                                                  |  |
| Temperature             |                |          | 0— 40 °C                                            |  |
| Storage Temperature     |                |          | -20—60 °C                                           |  |
| Humidity                |                |          | 0—80% RH, Non-condensing                            |  |
| Net Weight              |                |          | 1.1Kg                                               |  |
| Measurement (W x D x H) |                |          | 260mm × 116.6mm × 44mm                              |  |
| Packing (W x D x H)     |                |          | 330mmx 255mm× 95mm                                  |  |